# Accelerate – Shopify Product and Customer Data Management

ACCELERATE

REPSPARK | INFO@REPSPARK.COM

This document will cover the best practices for managing your Product & Customer data in Shopify so that it can be sync'd into RepSpark. Shopify will be the "source of truth" for all of your product and customer data, so all data manipulation will occur in Shopify before attempting to sync that data into RepSpark.

To sync your data to RepSpark, we require the use of tags.

### Updating Products in Shopify with RepSpark Tags

- By default, ALL products in your Shopify system will be synced to your RepSpark site if you do not add Tags to let us know which ones to add and which ones to ignore.
- You may not want every item, or entire groups of items on your B2B site for wholesale purposes, so we have a tagging system that will allow you to select which products to omit from the sync
- There are only 2 Tags related to products. In 99% of cases, you will either assign one tag or the other to a product, but not both
- Be sure to press SAVE after adding product tags.

| керэрагк                               | Q Search                                                                                               | BM                                                                        | Bopp |
|----------------------------------------|----------------------------------------------------------------------------------------------------|---------------------------------------------------------------------------|------|
| Home<br>Orders                         | 2 Blue Knit Belt                                                                                       | Online Store<br>Schedule availability                                     | •    |
| Products<br>All products<br>Inventory  |                                                                                                    | Insights<br>Insights will display when the product he<br>had recent sales | 85   |
| Collections<br>Gift cards<br>Customers | Media                                                                                                  | Add media from URL    Organization  Product type                          |      |
| Analytics<br>Marketing                 | Add<br>ordin                                                                                           | d media<br>rop files to<br>upload<br>Vendor                               |      |
| Discounts<br>Apps                      |                                                                                                    | RepSpark                                                                  |      |
| S CHANI Add Whole                      | esalePrice tag in the Tags section of the Product ed                                                   | lit page.                                                                 |      |
| Do not incline in this examined        | ude the \$ sign in the tag for WholesalePrice<br>nple the Tag is " <mark>WholesalePrice:17.50</mark> " | Add this product to a collection so it's easy to find in your store.      |      |
| If you do n<br>tag with the            | iot want the product to appear on RepSpark you will a<br>e label " <mark>repspark_no</mark> "          | add a More oppings TAGS View all ta                                       | ags  |
|                                        |                                                                                                    | Vintage, cotton, summer                                                   |      |
|                                        | Size Price                                                                                             | Quantity Incoming WholesalePrice:17.50 X                                  | -    |

This image shows a properly configured Product ready to sync into RepSpark

| Product Tags | Туре                   | Format      |
|--------------|------------------------|-------------|
| Tag 1        | Omit Product from Sync | Input       |
| Tag 2        | Wholesale Price        | Input:Value |

- 1. Tag 1 Omit Product from Sync
  - Tag is simply *repspark\_no*
  - Make sure to include the underscore
  - This denotes that a product is to be <u>ignored</u> from product sync
- 2. Tag 2 Wholesale Price
  - This tag has 2 parts, each separated by a colon:
  - Format is Input:Value
  - A proper example would be WholesalePrice:12
  - Input is WholesalePrice
  - Value is 12
  - Do not include any special characters, like a "\$"

Using Bulk Actions in Shopify to add product tags can be a timesaver! Here's a quick look at how you can do that for adding the repspark\_no tag

- 1. Click Products, All Products, then More Filters
- 2. Select criteria, such as a "Product Type = Clothing"

| <b>∩</b><br>⊎ | Home<br>Orders 2                    | Products |                        |         |                      |              | Export         | Impo        |
|---------------|-------------------------------------|----------|------------------------|---------|----------------------|--------------|----------------|-------------|
| -             | Products<br>All products            | All      | Active Draft Archived  |         |                      |              |                |             |
|               | Inventory                           | Q Filter | products               | Product | vendor 🔻 🛛 Tagged wi | th 🕶 Status  | ✓ More filters | <b>★</b> 5: |
|               | Transfers<br>Collections            |          | Product                | Status  | Inventory            | L.           | Гуре           |             |
| :             | Gift cards Customers                |          | Face Mask              | Active  | 0 in stock           | 7            | Accessories    |             |
| 4 <b>0</b>    | Analytics<br>Marketing<br>Discounts |          | Knitted Belt           | Active  | 75 in stock for 7 va | riants 4     | Accessories    |             |
| SALE          | Apps                                | 0        | Player Fit Woven Short | Active  | 1,104 in stock for 4 | 5 variants S | horts          |             |

3. On the Results page, click the Box to select all

- Export Import Products AII Draft Active Archived Q Filter products Product vendor 👻 Tagged with 💌 Status 🔻 More 1 Product type is Clothing  $\,\,$  X Enable Bulk Actions for adding Product Tags 9 selected Edit products More actions 👻 1. Use the "more filters" Set as active option to select some Active 0 in stock parameters Clothing Ashes to A Set as draft 0 sales channels 2. Check the Box to select Archive products all results Active Cutthroat 0 in sto Clothing Delete products 0 sales channels 3. Click the "Add Tags" option to pull up a list of Add available channel(s) .. existing Tags or to add a new tag to all selected Active Dancing Ca Remove available channel(s)... Clothing 0 in stoc 0 sales channels products. Add tags Active Fish Print Solar Top 0 in stock for 5 variants Clothing 0 sales channels Active ~ Golden Trout Solar Top 0 in stock for 5 variants Clothing 0 sales channels
- 4. Click More actions, then click 'Add tags'

5. Find the Tag in the list, or type it into the box and press Save

| e descriptive keywords to help org | anize products.                 |                                     |
|------------------------------------|---------------------------------|-------------------------------------|
|                                    |                                 |                                     |
| epspark no                         |                                 |                                     |
|                                    |                                 |                                     |
| TING TAGS                          |                                 |                                     |
| other tag RSK Terms:Net 30         | WholesalePrice:17.50 WholesaleF | Price:38                            |
| holesalePrice:7 yes                | J.                              |                                     |
|                                    |                                 |                                     |
|                                    | C                               | Jancel Save                         |
| 6 Vouwi                            | Il soo these two hov            | ves annear at the bottom of the scr |

Adding one tag to product(s)... X

7. You have now successfully added a tag to multiple products at once. Use this to your advantage as you configure your product data!

Tag(s) added to products  $\times$ 

## Updating Existing Wholesale Customers Already in Shopify

- If your wholesale client information already exists in Shopify, you will just need to add the appropriate TAGS to each of the account profiles that you want to sync into RepSpark.
- Use the Custom Tags covered below to Denote Wholesale Customers and key customer account info.

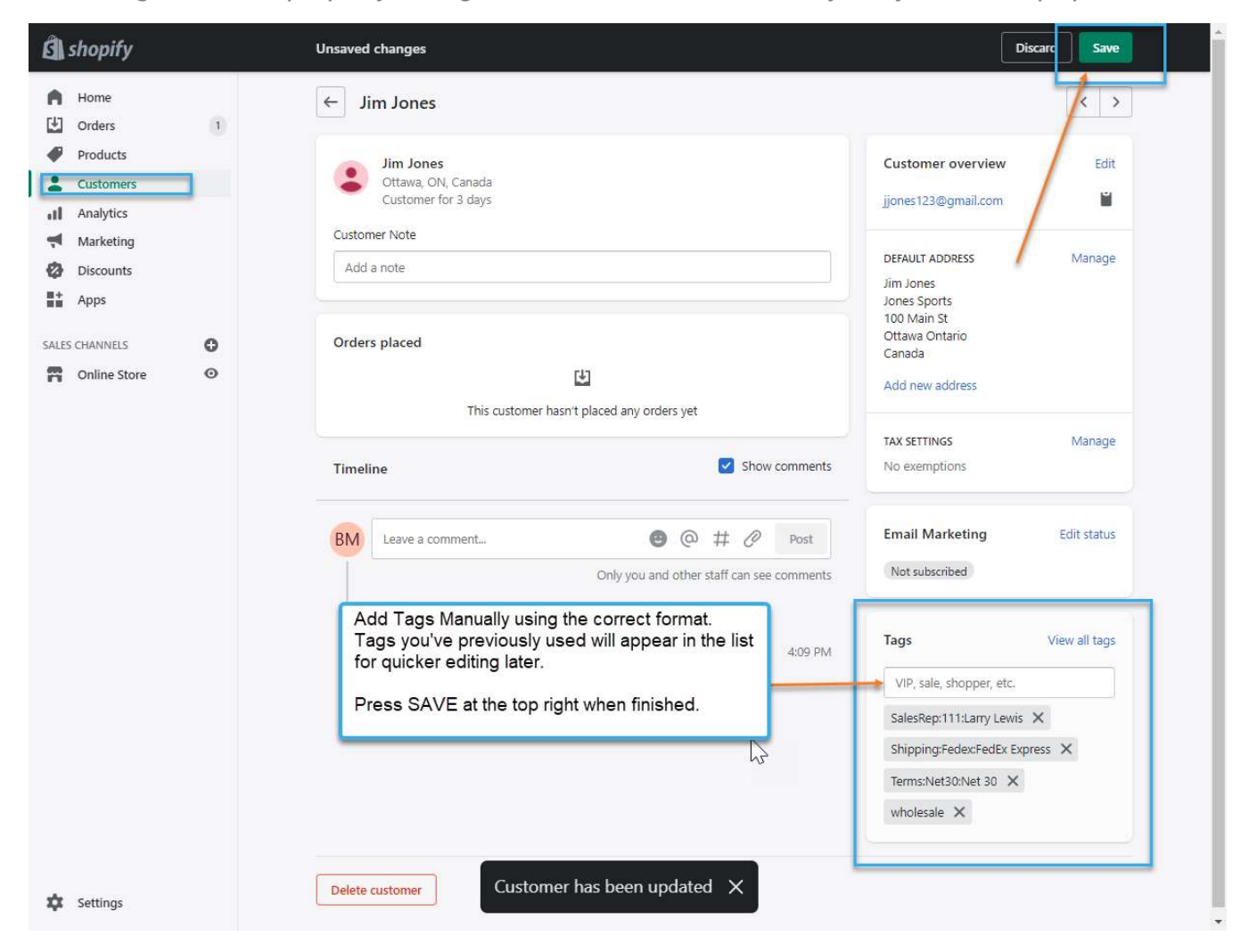

This image shows a properly configured Customer Record ready to sync into RepSpark

| Customer Tags | Туре                                 | Format            |
|---------------|--------------------------------------|-------------------|
| Tag 1         | Wholesale Customer<br>Identification | Input             |
| Tag 2         | Payment Terms                        | Input:Value:Label |
| Tag 3         | Shipping Terms                       | Input:Value:Label |
| Tag 4         | Salesperson Code and Name            | Input:Value:Label |
| Tag 5         | Discount Percentage                  | Input:Value       |

- 3. Tag 1 Wholesale Customer Identification
  - Tag is simply wholesale
  - This denotes that an account is B2B
  - Without this tag, a customer record will be ignored by RepSpark sync
- 4. Tag 2 Payment Terms
  - This tag has 3 parts, each separated by a colon:
  - Format is *Input:Value:Label*
  - A proper example would be Terms:Net30:Net 30
  - Input is Terms
  - Value is Net30 (no spaces)
  - Label is Net 30 (properly formatted and spaced)
- 5. Tag 3 Shipping Terms
  - This tag has 3 parts, each separated by a colon:
  - Format is Input:Value:Label
  - A proper example would be *Shipping:UPSG:UPS Ground*
  - Input is Shipping
  - Value is UPSG (no spaces)
  - Label is UPS Ground (properly formatted and spaced)
- 6. Tag 4 Salesperson Code and Name
  - This tag has 3 parts, each separated by a colon:
  - Format is Input:Value:Label
  - A proper example would be SalesRep:222:Monica Monahan
  - Input is SalesRep
  - Value is 222 (no spaces, can be alpha and/or numeric)
  - Label is Monica Monahan (properly formatted and spaced)
  - Accounts not tagged with a SalesRep will default to code = 0000 for "In House"

- 7. Tag 5 Discount Percentage
  - This tag is completely optional and could vary by customer account
  - This tag has 2 parts, separate by a colon:
  - Format is *Input:Value*
  - A proper example would be *Discount:50*
  - Input is Discount
  - Value is 50

| be sure to separa         | te eac       | h part with a Colon :                                                                         | 1495                    | view un tag |
|---------------------------|--------------|-----------------------------------------------------------------------------------------------|-------------------------|-------------|
| ** Some fields do         | not ne       | ed a Label                                                                                    | VIP, sale, shopper, et  | tc.         |
| Sales Person              | -            | Format = SalesRep: <code>:<name></name></code>                                                | <br>SalesRep:222:Monica | Monahan 🗙   |
| Shipping<br>Payment Terms | (=);<br>(=)) | Format = Shipping: <code>:<name><br/>Format = Terms:<code>:<name></name></code></name></code> | <br>Shipping:UPSG:UPS G | Ground X    |
| Account Type              | 2            | Format = Wholesale **this tag is just a single value                                          | <br>Terms:Net45:Net 45  | ×           |
|                           |              |                                                                                               | <br>wholesale X         |             |

## Creating New Wholesale Customers in Shopify

There are two methods for managing your customer records in Shopify. You can use the manual entry by clicking the "Add Customer" button or you can use the Bulk Upload filling out a data file

- 1. Manual Entry
  - This is a one-by-one approach.
  - Click "Add Customer"
  - Fill in all contact information
  - Add TAGS as described in Section 1 of this document
  - Save and repeat.

- 2. Bulk Upload using a data file
  - This is a multi-record approach.

| 🛐 RepSpark                                                 |   | Q Search                                        |                             |               |               | BM Bobby Morgan |
|------------------------------------------------------------|---|-------------------------------------------------|-----------------------------|---------------|---------------|-----------------|
| <ul> <li>Home</li> <li>Orders</li> <li>Products</li> </ul> | 0 | Customers<br>All New Returning Abandoned checko | uts Email subscribers Fro   | Export Imp    | ort customers | Add customer    |
| Customers Analytics Analytics Marketing Discounts          |   | Filter customers     Showing 15 of 15 customers | Email subscription status 🔻 | Tagged with 👻 | More filters  | ★ Saved         |
| Apps                                                       | 0 | George Washington<br>Alexandria, United States  |                             | 0 orders      |               | \$0.00 spent    |
| Online Store                                               | 0 | Abe Lincoln<br>Ottawa, ON, Canada               |                             | 0 orders      |               | \$0.00 spent    |
| Settings                                                   |   | Beth Brown<br>Boston, United States             |                             | 0 orders      |               | \$0.00 spent    |

• Click Import Customers to open a popup box

| 2 were imported, 0 failed to import, and 0 were sk      | ember 11, 2020 at 05:20 PM<br>iipped. |
|---------------------------------------------------------|---------------------------------------|
| ownload a sample CSV to see an example of the required  | d format                              |
| ake sure that customers set to Accepts marketing have g | given you permission. Read more       |
| •                                                       |                                       |
|                                                         |                                       |
| Add file                                                |                                       |
| or drop files to upload                                 |                                       |
|                                                         |                                       |

- Download the Sample CSV file and save it
- It is recommended you rename it to something like "wholesale customers" and with a date, so it might be "wholesale\_customers\_12.15.20.csv"
- **DO NOT ALTER** any of the Column Names or remove any columns. This will cause your import to fail. Just fill out the sheet as is.

- The data sheet it mostly straight forward, but there are a couple of fields that need to be mentioned.
  - 1. Column H Province
    - a. This is the same as STATE for US customers
    - b. Full spelling, such as Texas
  - 2. Column I Province Code is the short code
    - a. This would be TX (instead of Texas)
  - 3. Columns N, O, P, and R
    - a. These can be left blank
  - 4. Column Q TAGS
    - a. This one is very important for efficient setup of your wholesale accounts to be sync'd into RepSpark. Follow these steps carefully.
    - b. Refer to Section 1 for proper Tag format and requirements
    - c. Add Tags separated by Commas.
    - d. Make sure to be accurate!
    - e. <u>Example:</u> wholesale, Terms:Net30:Net 30, Shipping:UPSG:UPS Ground, SalesRep:222:Monica Monahan
    - f. This example contains Four (4) tags, each separated by a comma.
    - g. When uploaded, each tag will be automatically created when the record is generated in Shopify
- Fill out additional rows for each new customer.
- Save file when finished.

• Upload Your File into the drop area

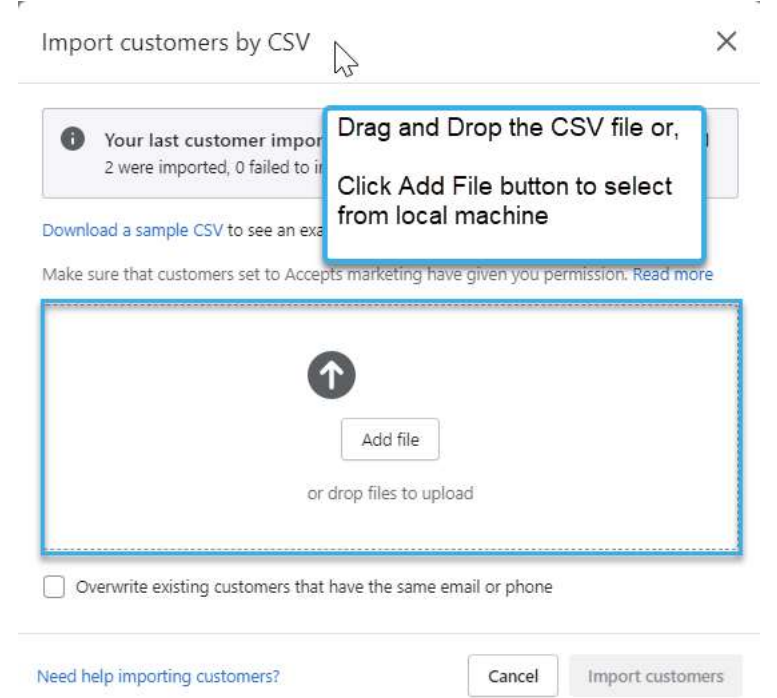

• Press Import Customers Button, Leave the "overwrite existing customers..." box unchecked.

| Import customers by CSV                                      |                                                            | ×       |
|--------------------------------------------------------------|------------------------------------------------------------|---------|
| Download a sample CSV to see an example of th<br>Added file: | ne required format                                         |         |
| Customers_Shopify_List2.csv                                  | Repla                                                      | ce file |
| Make sure that customers set to Accepts market               | ing have given you permission. Read<br>same email or phone | d more  |
| Need help importing customers?                               | Cancel Import cu                                           | stomers |

• You will receive an email with the results of your import

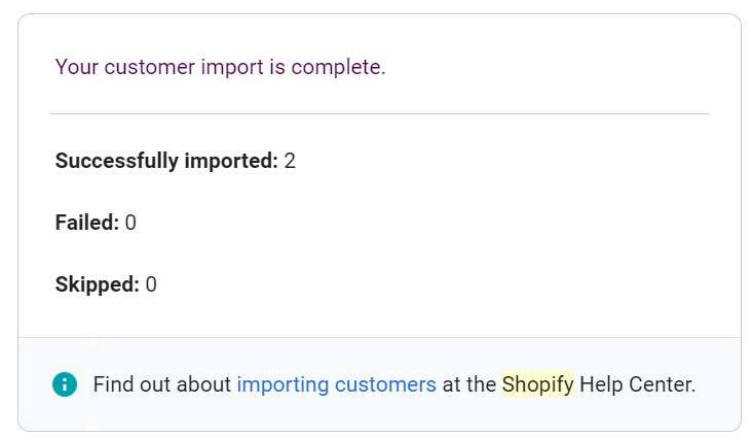

- After successful import, return to the Shopify admin "Customers" section and view your newly created accounts. Each of them should look just like the picture at the top of this document, with the RepSpark tags showing in the lower right area.
- If your tags did not come out 100% correct, take the following steps:
  - 1. Make a COPY of the same sheet you just uploaded.
  - 2. Call it, previous\_sheet\_name\_v2.csv
  - 3. Make your edits on the v2 document and SAVE
  - 4. Return to the Import Customers page and reupload this document, but this time be sure to CHECK the BOX for Overwrite existing customers...
  - 5. This will update those records with the previous data errors

#### Import your Wholesale Customer Data into RepSpark

- 1. Once your accounts are properly tagged, return to the Admin Dashboard in RepSpark
- 2. Click on the Connect Data Tab
- 3. Make sure your data connection is still set to Shopify
- 4. In the bottom section, click on "Sync Customers" button

5. Be patient will customer import runs. When finished a message will appear in upper right corner letting you know of success or failure.

| Integration                                                                    |                                |                                        | Shopify 🗸                                                                                                    |   |
|--------------------------------------------------------------------------------|--------------------------------|----------------------------------------|----------------------------------------------------------------------------------------------------|---|
| Your account is ready to be customized. Let Shopify                            | 's start by integrating you in | n. Choose from one of the options      | s below to import your data from                                                                                                    |   |
| https://repspark.myshopify.com                                                 |                                | Vour Shopify cor<br>Configure your syn | nnection is ready to go!<br>cs to run automatically here                                                                                                    |   |
|                                                                                | ٢                              | Sync Products                          |                                                                                                    |   |
|                                                                                |                                | Sync Assets                            |                                                                                                    |   |
|                                                                                |                                |                                        |                                                                                                    |   |
| SAVE                                                                           |                                |                                        |                                                                                                    |   |
| SAVE                                                                           |                                |                                        |                                                                                                    |   |
| SAVE                                                                           |                                |                                        | From the 'Connect Data' Section                                                                                                    | ٦ |
| SAVE<br>Sync Manager                                                           |                                |                                        | From the 'Connect Data' Section                                                                                                    | ן |
| SAVE<br>Sync Manager                                                           | setup automatic syncs          |                                        | From the 'Connect Data' Section<br>Use the "Sync Customers" button to<br>import Shopify Customer data.                                                                                                    | , |
| SAVE<br>Sync Manager<br>letup your customer and order syncs here, or           | setup automatic syncs          |                                        | From the 'Connect Data' Section<br>Use the "Sync Customers" button to<br>import Shopify Customer data.<br>The records must contain specific                                                                                          | 2 |
| SAVE Sync Manager letup your customer and order syncs here, or inable Customer | setup automatic syncs          | omere                                  | From the 'Connect Data' Section<br>Use the "Sync Customers" button to<br>import Shopify Customer data.<br>The records must contain specific<br>TAGS as described in the<br>configuration documents.                                  | 2 |
| SAVE                                                                           | setup automatic syncs          | omers                                  | From the 'Connect Data' Section<br>Use the "Sync Customers" button to<br>import Shopify Customer data.<br>The records must contain specific<br>TAGS as described in the<br>configuration documents.<br>If properly configured, these | 2 |

- 6. You can rerun the sync any time you wish to pull in new Customer data from Shopify.
- 7. NOTE: this sync is not scheduled to run automatically, so you'll need to manually sync if an account is missing from RepSpark. Just make sure the record exists in Shopify first and are properly tagged.